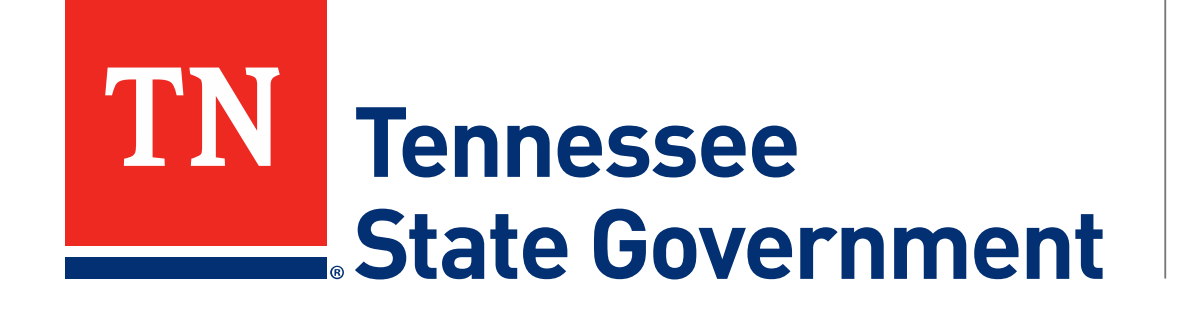

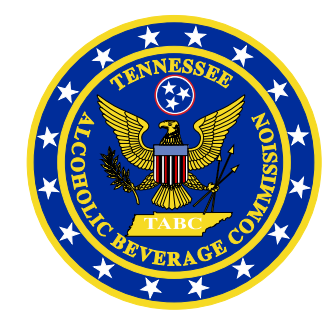

## Regulatory Licensing and Permitting System (RLPS) Citizen Portal

Tennessee Alcoholic Beverage Commission

#### **RLPS Citizen Portal: Presentation Content**

- Citizen Access Change Request
  - Site address: <u>https://rlps.abc.tn.gov/citizenaccess/</u>
  - Types of Change Requests
  - Complete a Change Request Application

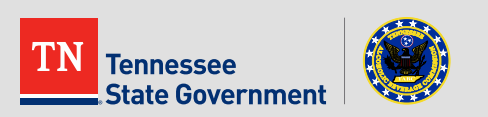

#### **RLPS Citizen Portal: Types of Change Request**

- Doing Business As (DBA)
- Owner
- Shareholder
- Manager
- Site Modification (used in following slides)

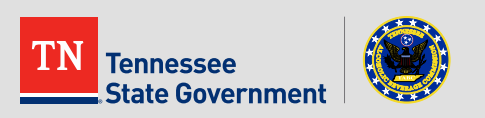

Click the "My Records" tab

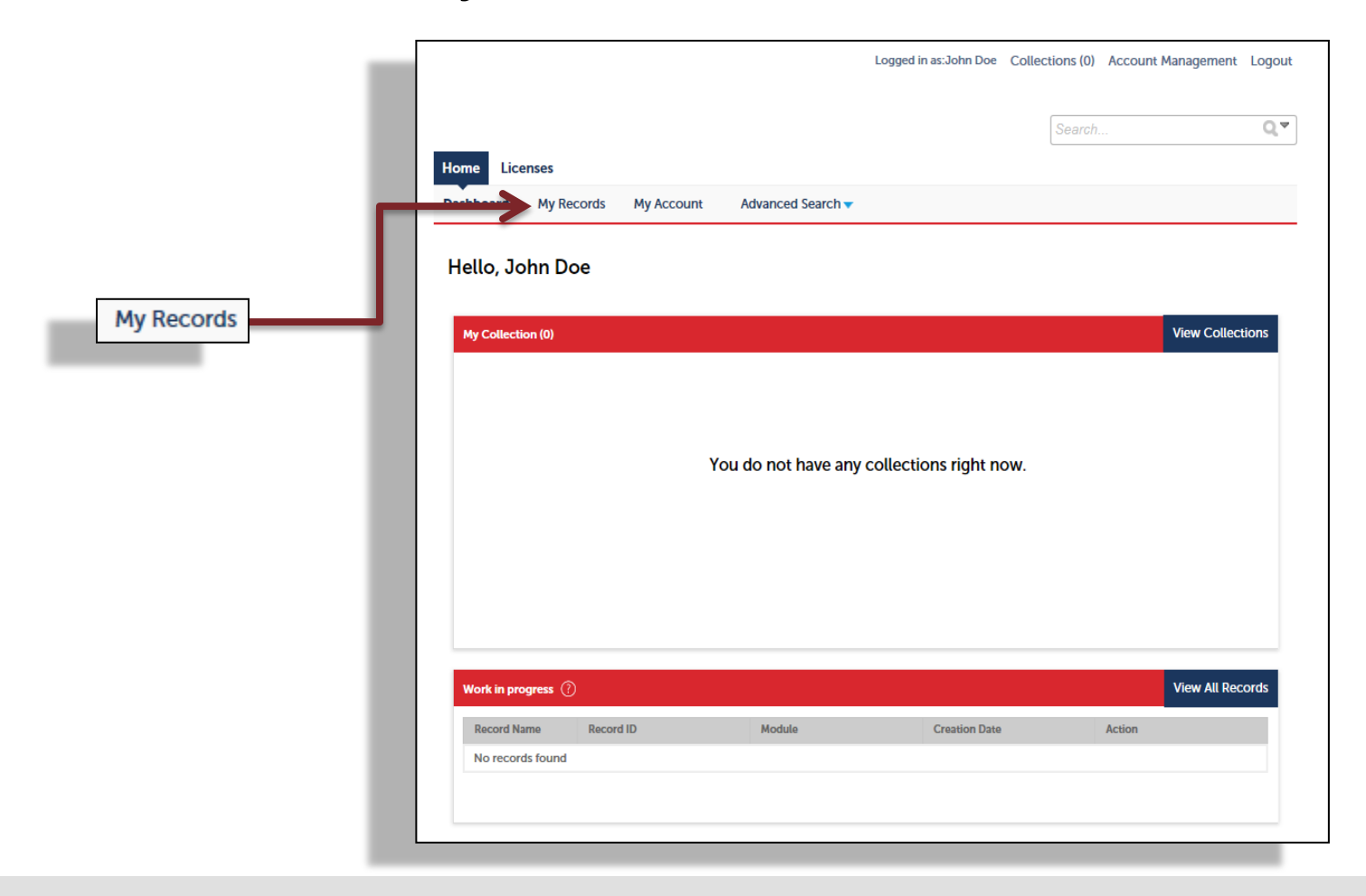

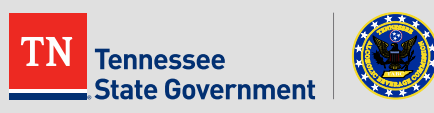

Click on the word "Amendment" in the license record line

|                               |                    | Logged in as:             | John Sweet Doe Collecti | ons (0) Account | Management Lo |
|-------------------------------|--------------------|---------------------------|-------------------------|-----------------|---------------|
|                               |                    |                           |                         | Search          |               |
| Home Licenses<br>Dashboard My | Records My Account | Advanced Search 🔻         |                         |                 |               |
| - 15                          |                    |                           |                         |                 |               |
| Showing 1-4 of 4   Add        | to collection      |                           |                         |                 |               |
| Action                        | RLPS ID            | RLPS Record Type          | Expiration Date         | Record Status   | Short Notes   |
|                               |                    |                           |                         |                 |               |
| Amendment                     | RTLWGS-SHE-1700012 | Retail Food Store License | 11/06/2018              | Active          |               |
| Amendment                     | RTLWGS-SHE-1700012 | Retail Food Store License | 11/06/2018              | Active          |               |
| Amendment                     | RTLWGS-SHE-1700012 | Retail Food Store License | 11/06/2018              | Active          |               |

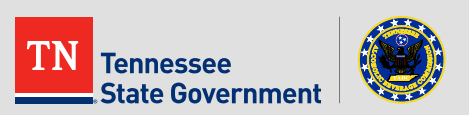

Select the Change Request and continue

| Home Licenses                               |                                                                                                    |
|---------------------------------------------|----------------------------------------------------------------------------------------------------|
| Create an Application                       | Search Existing                                                                                                    |
| Select an Amendment 1                       | Туре                                                                                                    |
| Choose one of the follow                    | ving available amendment types. For assistance please visit our website by clicking here.                                       |
| Change request for                          | r Certified Manager / Certified Clerk - Select this record to make adjustments to the license's Certified Manager and Certified |
| Clerk Lists. This is                        | for Retail Food Store and Retail Package Store Licenses only.                                                                   |
| Change Request I                            | nformation Owner – Select this record to change the Business' DBA Name, correct the Business Name or Address, close the         |
| business, or updat                          | e ownership information.                                                                                                    |
| Change Request S                            | ite Modification – Select this record to inform ABC of modifications to the current structure or layout where the business is   |
| located. This is NC                         | )T for relocation of the business.                                                                                              |
|                                             |                                                                                                    |
|                                             |                                                                                                    |
|                                             | Search                                                                                                    |
|                                             |                                                                                                    |
| Caterer Event                               | nnated Manager / Certified Clerk                                                                                                |
| <ul> <li>Change Request Informat</li> </ul> | ion Owner                                                                                                    |
| Change Request Site Mod                     | dification                                                                                                    |
| Training Schedule                           |                                                                                                    |
| -                                           |                                                                                                    |
| Continue Application                        |                                                                                                    |
|                                             |                                                                                                    |
|                                             |                                                                                                    |
|                                             | Click to continue                                                                                                    |
|                                             |                                                                                                    |

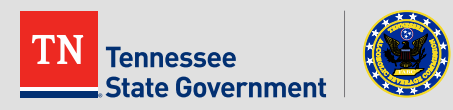

Depending on your change request option, complete the form

|                   | Change Request Site Modification  |             |                   |                               |               |
|-------------------|-----------------------------------|-------------|-------------------|-------------------------------|---------------|
|                   | 1 Change Request                  | 2 Review    | 3 Record Issuance |                               |               |
|                   | Step 1: Change Request > Change R | equest      |                   | * indicates a required field. |               |
| - 1               | County of Business Location       |             |                   |                               |               |
| - 8               | COUNTY                            |             |                   |                               |               |
|                   | * County of Business Location:    | Select      |                   |                               |               |
| - 8               |                                   |             |                   |                               |               |
| - 8               |                                   |             |                   |                               |               |
| - 8               | Site Modification Information     |             |                   |                               |               |
|                   | SITE MODIFICATION INFO            |             |                   |                               |               |
| save and lication | * Description of modification:    | ^           |                   |                               | Click to cont |
|                   |                                   | ~           |                   |                               | Child         |
|                   |                                   | spell check |                   |                               |               |
|                   |                                   |             |                   |                               |               |

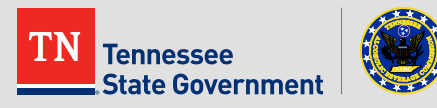

- Review your application information
- Edit your entry as needed
- Check that the correct required documents are uploaded
- Acknowledge your entry

| I certify that I have read and understand the instructions that accompany this application<br>complete, and correct and that no material information has been omitted. By checking | on and that the statements made as part of this application are true,<br>the box below, I understand and agree that I am electronically |
|----------------------------------------------------------------------------------------------------|----------------------------------------------------------------------------------------------------|
| signing and filing this application.                                                                                                    |                                                                                                    |
|                                                                                                    | ~                                                                                                    |
| By checking this box, I agree to the above certification.                                                                                                    | Date:                                                                                                    |
| Save and resume later                                                                                                    | Continue Application »                                                                                                    |
|                                                                                                    |                                                                                                    |

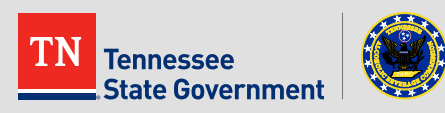

Cli exi

#### Application completed

| Home Licenses                                                                                                    |                                                                                             |                   |  |  |  |
|----------------------------------------------------------------------------------------------------|---------------------------------------------------------------------------------------------|-------------------|--|--|--|
| Create an Application Search Existing                                                                                                    |                                                                                             |                   |  |  |  |
| Change Request Site Mo                                                                                                    | dification                                                                                  |                   |  |  |  |
| 1 Change Request                                                                                                    | 2 Review                                                                                    | 3 Record Issuance |  |  |  |
| Step 3: Record Issua                                                                                                    | Step 3: Record Issuance                                                                     |                   |  |  |  |
| Your record h<br>Please print yo                                                                                                    | Your record has been successfully submitted.<br>Please print your record and retain a copy. |                   |  |  |  |
| Thank you for using RLPS Citize<br>Your Record Number is 17<br>You will need this number to                                                                           | n Access.<br>M-DMGR-000006.                                                                 | New Record ID     |  |  |  |
| Your may view your record detail, check status, and upload additional documentation by clicking the View Record Details button below.           View Record Details » |                                                                                             |                   |  |  |  |

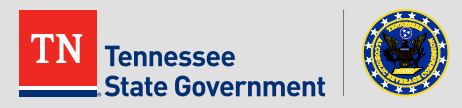

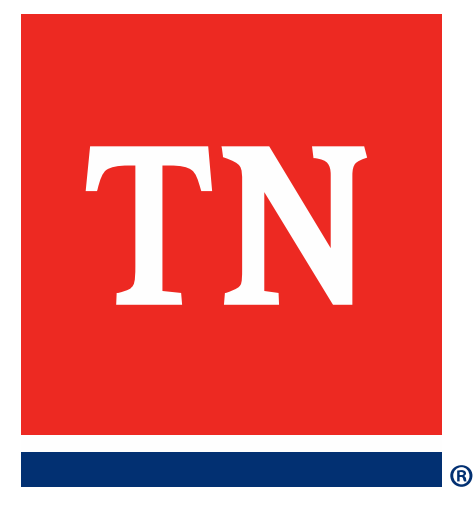

# Thank You